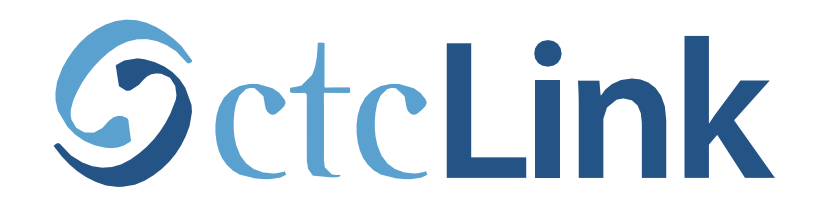

#### **BELLINGHAM TECHNICAL COLLEGE**

## **Drop/Withdraw from a Class**

mobile friendly

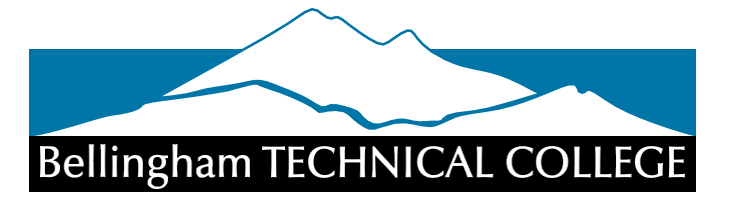

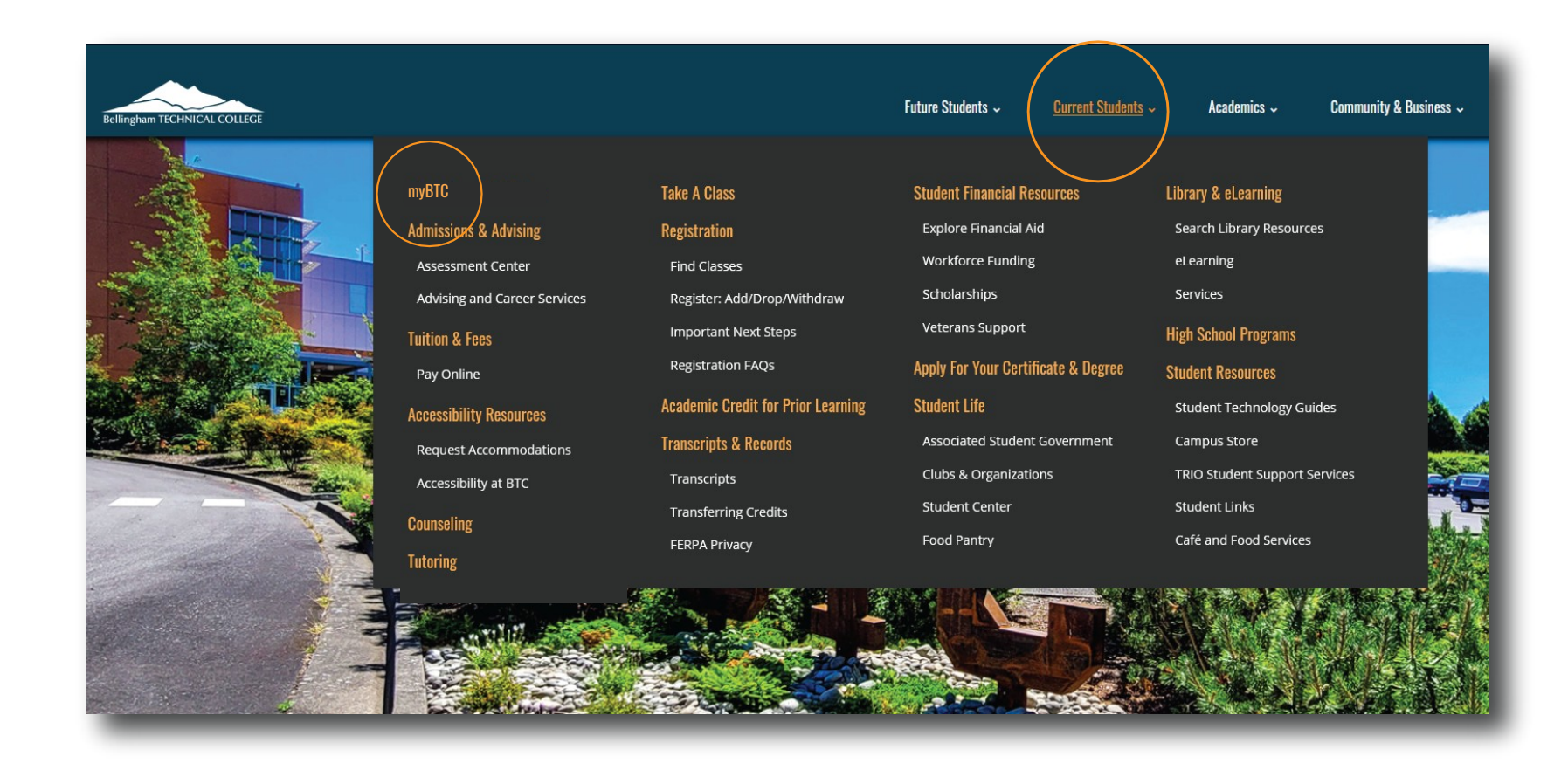

Step 1: Open a browser and go to the BTC website. Click on Current Students > myBTC

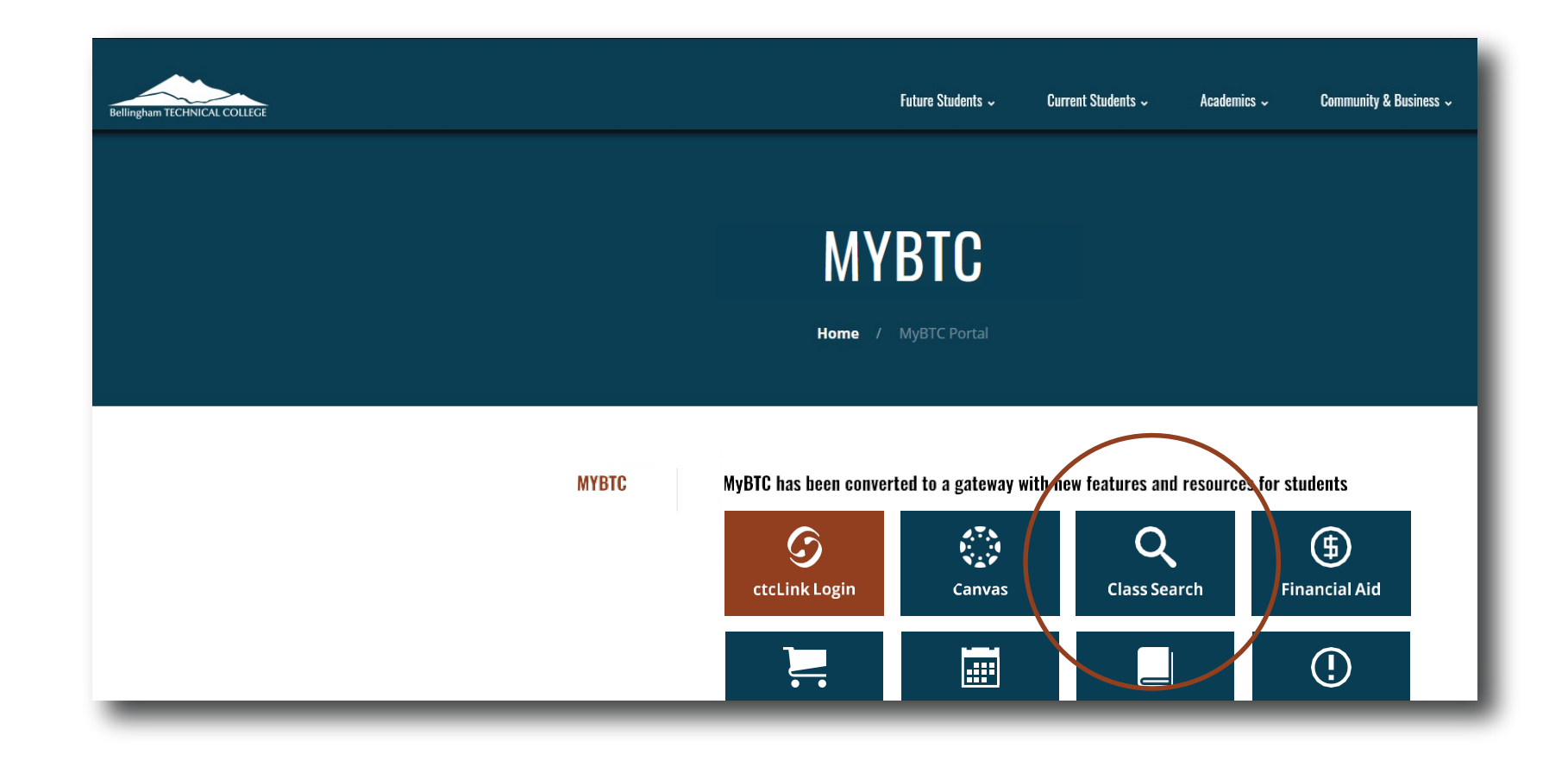

## Step 2: Click on the Class Search icon.

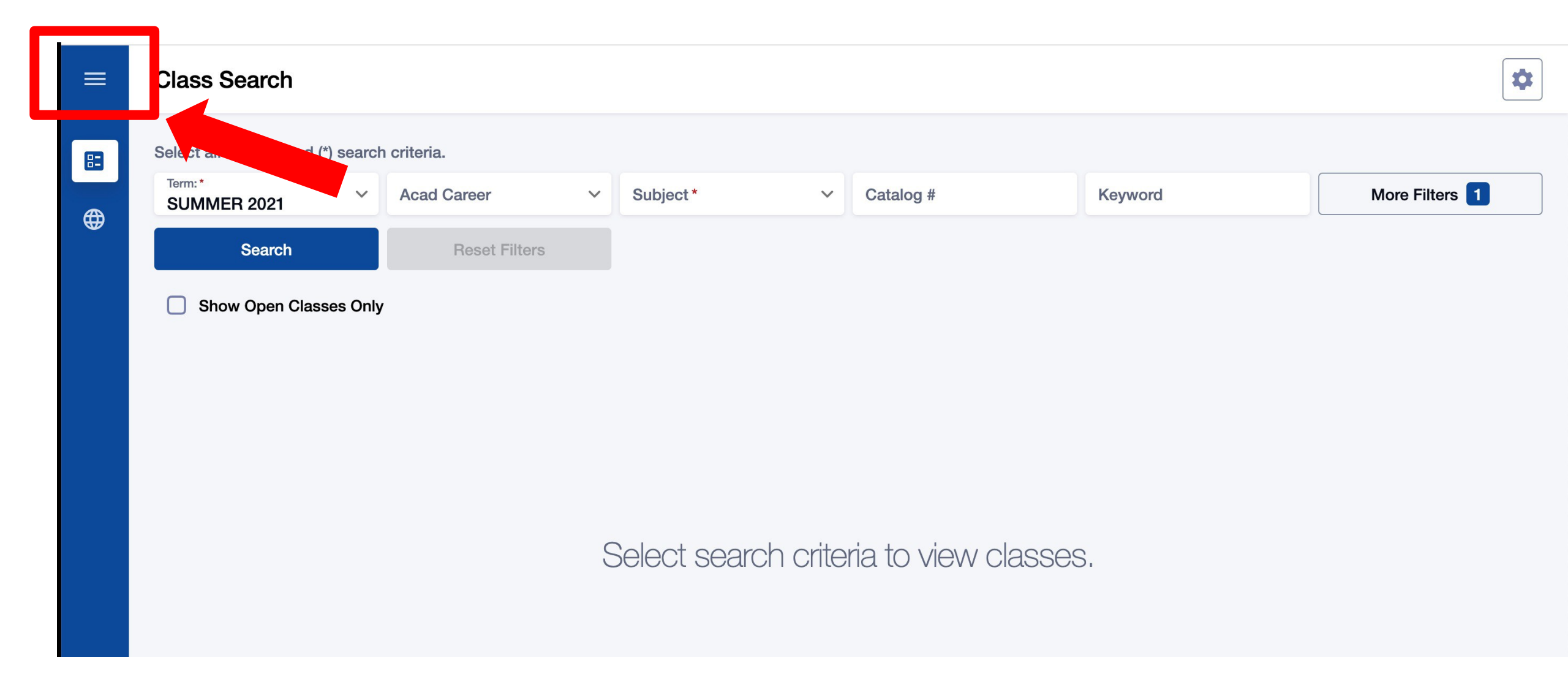

### Step 3: Click the 3-line menu (hamburger button) at the top left.

| Bell      | ingham TECHNICAL COLLEGE |   |              |    |           |   |           |
|-----------|--------------------------|---|--------------|----|-----------|---|-----------|
| 83        | Class Information        |   | riteria.     |    |           |   |           |
|           | Class Search             | ~ | Acad Career  | ~  | Subject * | ~ | Catalog # |
|           | Browse Classes           |   | Reset Filter | 'S |           |   |           |
|           | Course Catalog           |   |              |    |           |   |           |
| <b>()</b> | Public Links             | ~ |              |    |           |   |           |
|           |                          |   |              |    |           |   |           |
|           |                          |   |              |    |           |   |           |

Step 4: Click the college logo.

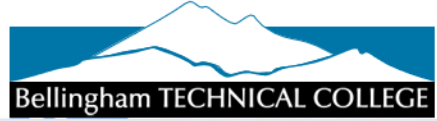

| CtcLink Login     | <b>k</b><br>Website | L<br>New Students | Course Catalog | <b>O</b><br>Browse Classes |
|-------------------|---------------------|-------------------|----------------|----------------------------|
| Q<br>Class Search | Bookstore           | (\$<br>Payments   | Calendar       | Canvas                     |
| ×                 | 1                   | Î                 |                | Å                          |

Step 5: Click ctcLink Login.

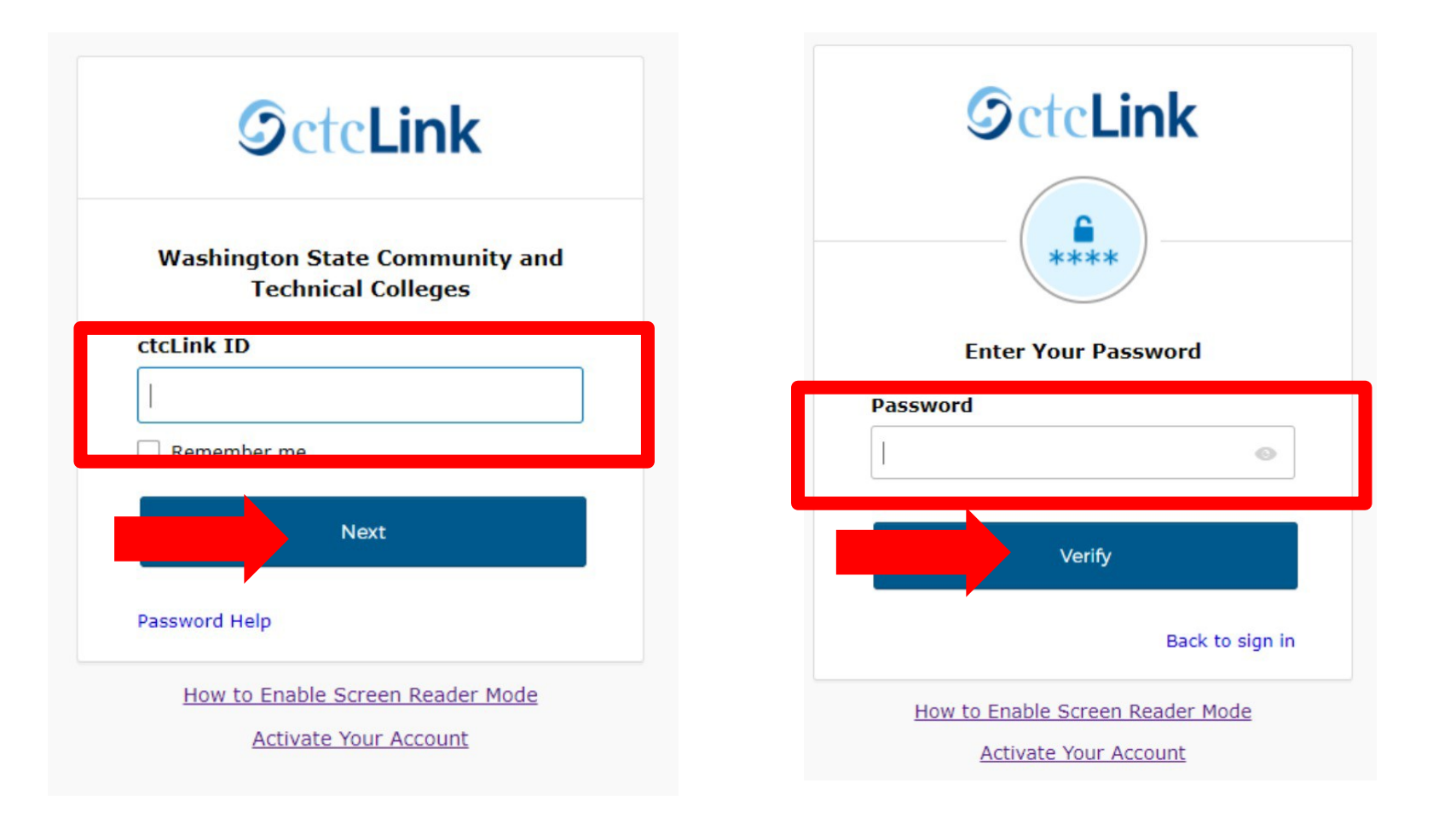

#### Log in to your account. a) Enter your ctcLink ID and click Next. b) Enter your ctcLink password and click Verify.

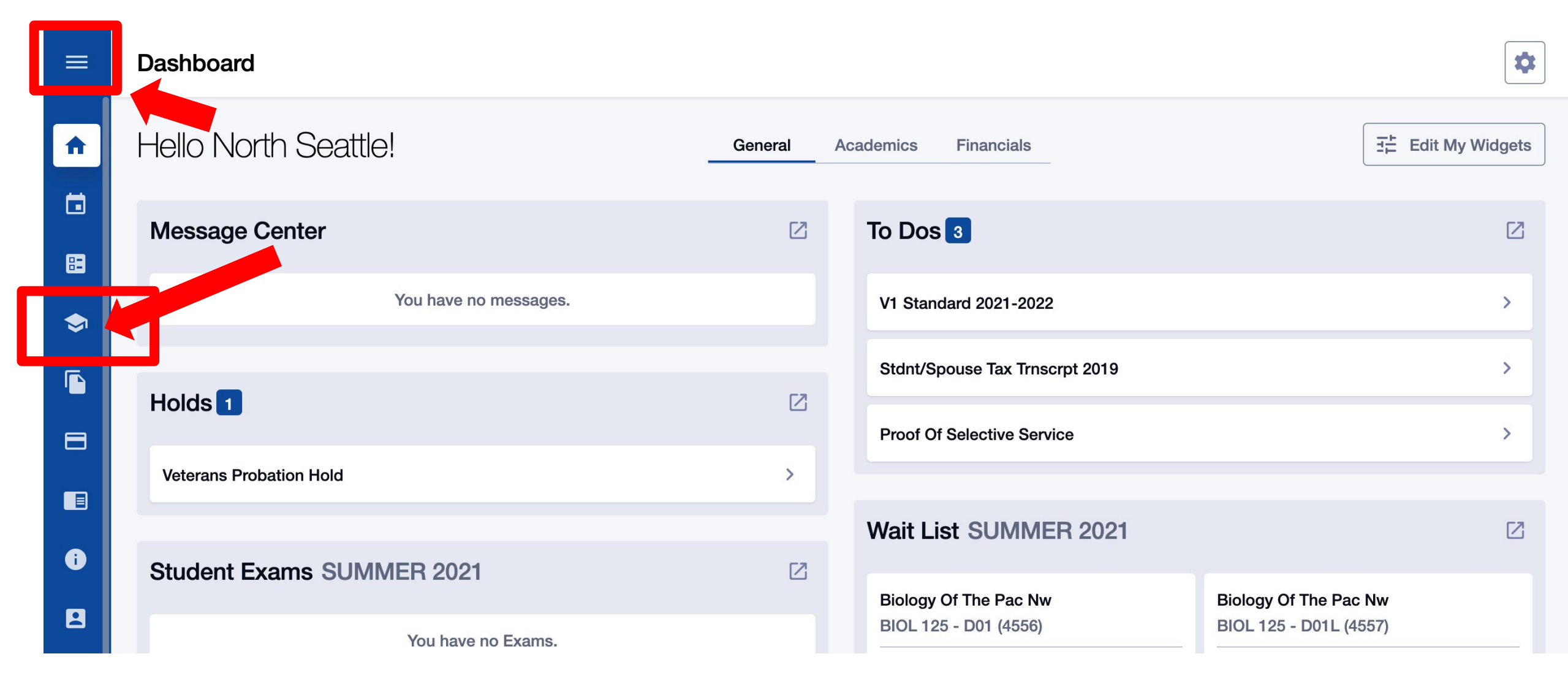

Step 7: Click the Enrollment icon on the left navigation bar to expand the menu. You can expand the menu at any time using the menu icon at the top left.

| A STATE | Bellingha |                                |                       |                                                  |                     |                                                            |                                    | \$                |
|---------|-----------|--------------------------------|-----------------------|--------------------------------------------------|---------------------|------------------------------------------------------------|------------------------------------|-------------------|
|         | ♠         | Dashboard                      | ,!                    | Gener                                            | ral Aca             | demics Financials                                          |                                    | Edit My Widgets   |
|         |           | Schedule                       |                       |                                                  | Ø                   | To Dos 3                                                   |                                    | Z                 |
|         |           | Enrollment ^                   | You have no messages. |                                                  |                     | V1 Standard 2021-2022                                      |                                    | >                 |
|         |           | Enrollment Dates               |                       |                                                  | <b>C</b> 3          | Stdnt/Spouse Tax Trnscrpt 2019                             |                                    | >                 |
|         |           | Planner                        |                       | Please note that<br>• May impact y               | t dropp             | ing/withdrawing from a cla                                 | iss:<br>dent account h             | alance            |
|         |           | Drop Classes                   |                       | <ul> <li>Does not gua</li> </ul>                 | arantee             | a 100% refund. (Pay attent                                 | ion to key refu                    | nd dates each     |
|         |           | Swap Classes<br>View Wait List | /IER 2021             | <ul><li>Quarter).</li><li>Could impact</li></ul> | t your c            | ollege transcript.                                         |                                    |                   |
|         |           | Academics ~                    | You have no Exams.    | Talk to a Financi<br>dropping/withd              | al Aid S<br>Irawing | pecialist or an Academic A<br>will affect your funding and | dvisor if you're<br>d academic pla | unsure how<br>ns. |

# Step 8: Click Drop Classes.

| ≡  |   | Dro        | p Classes                    |                        |      |          |         |         |                  |       |    | \$   |
|----|---|------------|------------------------------|------------------------|------|----------|---------|---------|------------------|-------|----|------|
| A  |   | Term<br>SU | n:<br>MMER 2021              | ~                      |      |          |         |         |                  |       |    | Prop |
| ۵  |   | Sele       | ect classes to drop          | and then select Dro    | pp   |          |         |         |                  |       |    |      |
| 82 |   |            | CLASS                        | DESCRIPTION            | DAYS | START    | END     | ROOM    | INSTRUCTOR       | UNITS | 5. |      |
| \$ | ١ | >          | BIOL 125<br>D01-LEC (4556)   | Biology Of The Pac Nw  | ARR  | -        | -       | Online  | Elizabeth Goulet | 5     | 11 | :    |
|    |   | >          | BIOL 125<br>D01L-LAB (4557)  | Biology Of The Pac Nw  | ARR  | -        | -       | Online  | Elizabeth Goulet | -     | 11 | :    |
|    | ſ | >          | BIOL& 160<br>V04-LEC (4601)  | General Biology w/ Lab | TuTh | 10:50 am | 1:00 pm | Virtual | Laurie Bauman    | 5     | 2  | •    |
| 6  |   | >          | BIOL& 160<br>V04L-LAB (4604) | General Biology w/ Lab | ARR  | -        | -       | Virtual | Laurie Bauman    | -     | 2  | •    |
|    |   |            |                              |                        |      |          |         |         |                  |       |    |      |

Step 9: Check the option box next to the class you want to drop. Then click Drop.

| ≡        | Drop Classes                   |                        |      |                                        |                        |                       |       |         |   |     |
|----------|--------------------------------|------------------------|------|----------------------------------------|------------------------|-----------------------|-------|---------|---|-----|
| A        | Term:<br>SUMMER 2021           | ~                      |      |                                        |                        |                       |       |         | D | rop |
|          | Select classes to d            | rop and then select Dr | ор   |                                        |                        |                       |       |         |   |     |
| 82       | CLASS                          | DESCRIPTION            | DAYS | START END                              | ROOM                   | INSTRUCTOR            | UNITS | STATUS  |   |     |
| <b>•</b> | BIOL 125<br>D01-LEC (4556)     | Biology Of The Pac Nw  | 4    | Drop Clas                              | SSES                   | X<br>Elizabeth Goulet | 5     | 11      |   | •   |
|          | BIOL 125<br>D01L-LAB (4557)    | Biology Of The Pac Nw  | 4    | Are you sure you wan<br>selected class | t to drop the<br>(es)? | Elizabeth Goulet      | -     | 11      |   | •   |
|          | BIOL& 160<br>V04-LEC (4601)    | General Biology w/ Lab | 1    | Cancel                                 | Drop                   |                       | 5     | 2       |   | •   |
| i        | BIOL& 160<br>> V04L-LAB (4604) | General Biology w/ Lab | ARR  | · ·                                    | Virtual                | Laurie Bauman         | -     | •<br>** |   | :   |
| 8        |                                |                        |      |                                        |                        |                       |       |         |   |     |

Step 10: Click Drop to drop/withdraw from the class. Click Cancel to go back.

|    | Drop Classes                 |                  |                   |                                                   |     |       |        | •   |
|----|------------------------------|------------------|-------------------|---------------------------------------------------|-----|-------|--------|-----|
| ń  | Term:<br>SUMMER 2021         | ~                |                   |                                                   |     |       |        | rop |
|    | Select classes to dro        | p and then se    |                   |                                                   | ×   |       |        |     |
| 82 | CLASS                        | DESCRIPTION      |                   | Drop results                                      |     | UNITS | STATUS |     |
| \$ | BIOL 125<br>> D01-LEC (4556) | Biology Of The P |                   | Drop results of 1 class for the term SUMMER 2021. | ət  | 5     | 11     | •   |
|    |                              |                  | CLASS             | STATUS                                            |     |       |        |     |
| 8  | D01L-LAB (4557)              | Biology Of The P | BIOL 125          | Success                                           | ət  | -     | 11     |     |
|    | BIOL& 160<br>V04-LEC (4601)  | General Biology  | This class has be | en removed from your schedule.                    |     | 5     | •<br>• | •   |
| i  | BIOL& 160<br>V04L-LAB (4604) | General Biology  |                   | ок                                                | - 1 | -     |        | •   |
| 2  |                              |                  |                   |                                                   |     |       |        |     |
|    |                              |                  |                   |                                                   |     |       |        |     |

Step 11: You have successfully dropped/withdrawn from the class! Click OK to return to your schedule.